# Ejemplo de Configuración de Remote-Edge AP (REAP) con Lightweight AP y Wireless LAN Controllers (WLC)

# Contenido

Introducción **Prerequisites** Requirements **Componentes Utilizados Convenciones Antecedentes** Configurar Diagrama de la red Configuración del WLC para Funcionamiento Básico y Configuración de WLANs Prime el AP para la instalación en el sitio remoto Configure los 2800 Routers para Establecer el Link WAN Implementar el AP REAP en el sitio remoto Verificación **Troubleshoot** Comandos para resolución de problemas Información Relacionada

# **Introducción**

Las funciones de punto de acceso de extremo remoto (REAP) introducidas con Cisco Unified Wireless Network permiten la implementación remota de los puntos de acceso ligeros (LAP) de Cisco desde el controlador de LAN inalámbrica (WLAN) (WLC). Esto los hace ideales para sucursales y pequeñas ubicaciones minoristas. Este documento explica cómo implementar una red WLAN basada en REAP mediante Cisco 1030 Series LAP y 4400 WLC.

# **Prerequisites**

### **Requirements**

Asegúrese de cumplir estos requisitos antes de intentar esta configuración:

- Conocimiento de los WLC y cómo configurar los parámetros básicos del WLC
- Conocimiento del modo de operación REAP en un LAP 1030 de Cisco
- Conocimiento de la configuración de un servidor DHCP externo y/o servidor DNS

• Conocimiento de los conceptos de acceso Wi-Fi protegido (WPA)

### **Componentes Utilizados**

La información que contiene este documento se basa en las siguientes versiones de software y hardware.

- WLC de la serie Cisco 4400 que ejecuta la versión de firmware 4.2
- LAP de Cisco 1030
- Dos routers Cisco serie 2800 que ejecutan Cisco IOS® Software Release 12.2(13)T13
- Cisco Aironet 802.11a/b/g Client Adapter que ejecuta la versión de firmware 3.0
- Cisco Aironet Desktop Utility versión 3.0

The information in this document was created from the devices in a specific lab environment. All of the devices used in this document started with a cleared (default) configuration. If your network is live, make sure that you understand the potential impact of any command.

### **Convenciones**

Consulte <u>Convenciones de Consejos TécnicosCisco para obtener más información sobre las</u> <u>convenciones del documento.</u>

# Antecedentes

El modo REAP permite que un LAP resida a través de un link WAN, y aun así poder comunicarse con el WLC y proporcionar la funcionalidad de un LAP normal. El modo REAP se soporta solamente en los 1030 LAPs en este punto.

Para proporcionar esta funcionalidad, el REAP 1030 separa el plano de control del protocolo de punto de acceso ligero (LWAPP) del plano de datos inalámbricos. Los WLC de Cisco todavía se utilizan para el control y la gestión centralizados de la misma manera que se utilizan los puntos de acceso (AP) basados en LWAPP normales, mientras que todos los datos de usuario se puentean localmente en el AP. El acceso a los recursos de red locales se mantiene durante las interrupciones de la WAN.

Los AP REAP admiten dos modos de funcionamiento:

- modo REAP normal
- Modo autónomo

El LAP se configura en el modo REAP normal cuando el link WAN entre el REAP AP y el WLC está activo. Cuando los LAP funcionan en el modo REAP normal, pueden soportar hasta 16 WLAN.

Cuando el link WAN entre el WLC y el LAP se desactiva, el LAP habilitado para REAP cambia al modo autónomo. Durante el modo independiente, los LAP de REAP pueden soportar solamente una WLAN independientemente sin el WLC, si la WLAN se configura con privacidad equivalente a conexión con cables (WEP) o con cualquier método de autenticación local. En este caso, la WLAN que soporta el REAP AP es la primera WLAN que se configura en el AP, WLAN 1. Esto se debe a que la mayoría de los otros métodos de autenticación necesitan pasar información hacia y desde el controlador y, cuando el link WAN está inactivo, esta operación no es posible. En el modo autónomo, los LAP soportan un conjunto mínimo de funciones. Esta tabla muestra el

conjunto de funciones que soporta un LAP REAP cuando está en modo autónomo en comparación con las funciones que soporta un LAP REAP en modo normal (cuando el link WAN está activo y la comunicación al WLC está activa):

|                  |                                            | REAP                                          | REAP                                          |
|------------------|--------------------------------------------|-----------------------------------------------|-----------------------------------------------|
|                  |                                            | (normal mode)                                 | (standalone mode)                             |
|                  | IPv4                                       | Yes                                           | Yes                                           |
|                  | IPv6                                       | Yes                                           | Yes                                           |
| Protocols        | All other protocols                        | Yes<br>(only if client is also<br>IP enabled) | Yes<br>(only if client is also<br>IP enabled) |
|                  | IP Proxy ARP                               | No                                            | No                                            |
|                  | Number of SSIDs                            | 16                                            | l<br>(the first one)                          |
| WLAN             | Dynamic channel assignment                 | Yes                                           | No                                            |
|                  | Dynamic power control                      | Yes                                           | No                                            |
|                  | Dynamic load balancing                     | Yes                                           | No                                            |
| VLAN             | Multiple interfaces                        | No                                            | No                                            |
| VILAIN           | 802.1Q Support                             | No                                            | No                                            |
|                  | Rogue AP detection                         | Yes                                           | No                                            |
| WLAN Security    | Exclusion list                             | Yes                                           | Yes<br>(existing members<br>only)             |
|                  | Peer-to-Peer blocking                      | No                                            | No                                            |
|                  | Intrusion Detection System                 | Yes                                           | No                                            |
|                  | MAC authentication                         | Yes                                           | No                                            |
|                  | 802.1X                                     | Yes                                           | No                                            |
|                  | WEP (64/128/152bits)                       | Yes                                           | Yes                                           |
| Layer 2 Security | WPA-PSK                                    | Yes                                           | Yes                                           |
|                  | WPA2-PSK                                   | No                                            | No                                            |
|                  | WPA-EAP                                    | Yes                                           | No                                            |
|                  | WPA2-EAP                                   | Yes                                           | No                                            |
|                  | Web Authentication                         | No                                            | No                                            |
|                  | IPsec                                      | No                                            | No                                            |
| Layer 3 Security | L2TP                                       | No                                            | No                                            |
|                  | VPN Pass-through                           | No                                            | No                                            |
|                  | Access Control Lists                       | No                                            | No                                            |
|                  | QoS Profiles                               | Yes                                           | Yes                                           |
|                  | Downlink QoS (weighted round-robin queues) | Yes                                           | Yes                                           |
|                  | 802.1p support                             | No                                            | No                                            |
| QoS              | Per-user bandwidth contracts               | No                                            | No                                            |
|                  | WMM                                        | No                                            | No                                            |
|                  | 802.11e (future)                           | No                                            | No                                            |
|                  | AAA QoS Profile override                   | Yes                                           | No                                            |
| Mahilling        | Intra-subnet                               | Yes                                           | Yes                                           |
| Mobility         | Inter-subnet                               | No                                            | No                                            |
| DHCP             | Internal DHCP Server                       | No                                            | No                                            |
|                  | External DHCP Server                       | Yes                                           | Yes                                           |
| Topology         | Direct connect (2006)                      | No                                            | No                                            |

#### Características que un LAP REAP soporta en el modo REAP normal y en el modo autónomo

La tabla muestra que las VLAN múltiples no son soportadas en los LAPs REAP en ambos modos. No se admiten varias VLAN porque los LAP de REAP sólo pueden residir en una única subred porque no pueden realizar el etiquetado de VLAN IEEE 802.1Q. Por lo tanto, el tráfico en cada uno de los identificadores de conjunto de servicios (SSID) termina en la misma subred que la red con cables. Como resultado, el tráfico de datos no se separa en el lado cableado aunque el tráfico inalámbrico pueda segmentarse por el aire entre los SSID.

Consulte <u>Guía de implementación de REAP en la sucursal</u> para obtener más información sobre la implementación de REAP y cómo administrar REAP y sus limitaciones.

# **Configurar**

En esta sección encontrará la información para configurar las funciones descritas en este documento.

Para configurar los dispositivos para implementar la configuración de la red, complete estos pasos:

- 1. Configure el WLC para el funcionamiento básico y configure las WLAN.
- 2. Prime el AP para la instalación en el sitio remoto.
- 3. Configure los 2800 routers para establecer el link WAN.
- 4. Implemente el LAP REAP en el sitio remoto.

### Diagrama de la red

En este documento, se utiliza esta configuración de red:

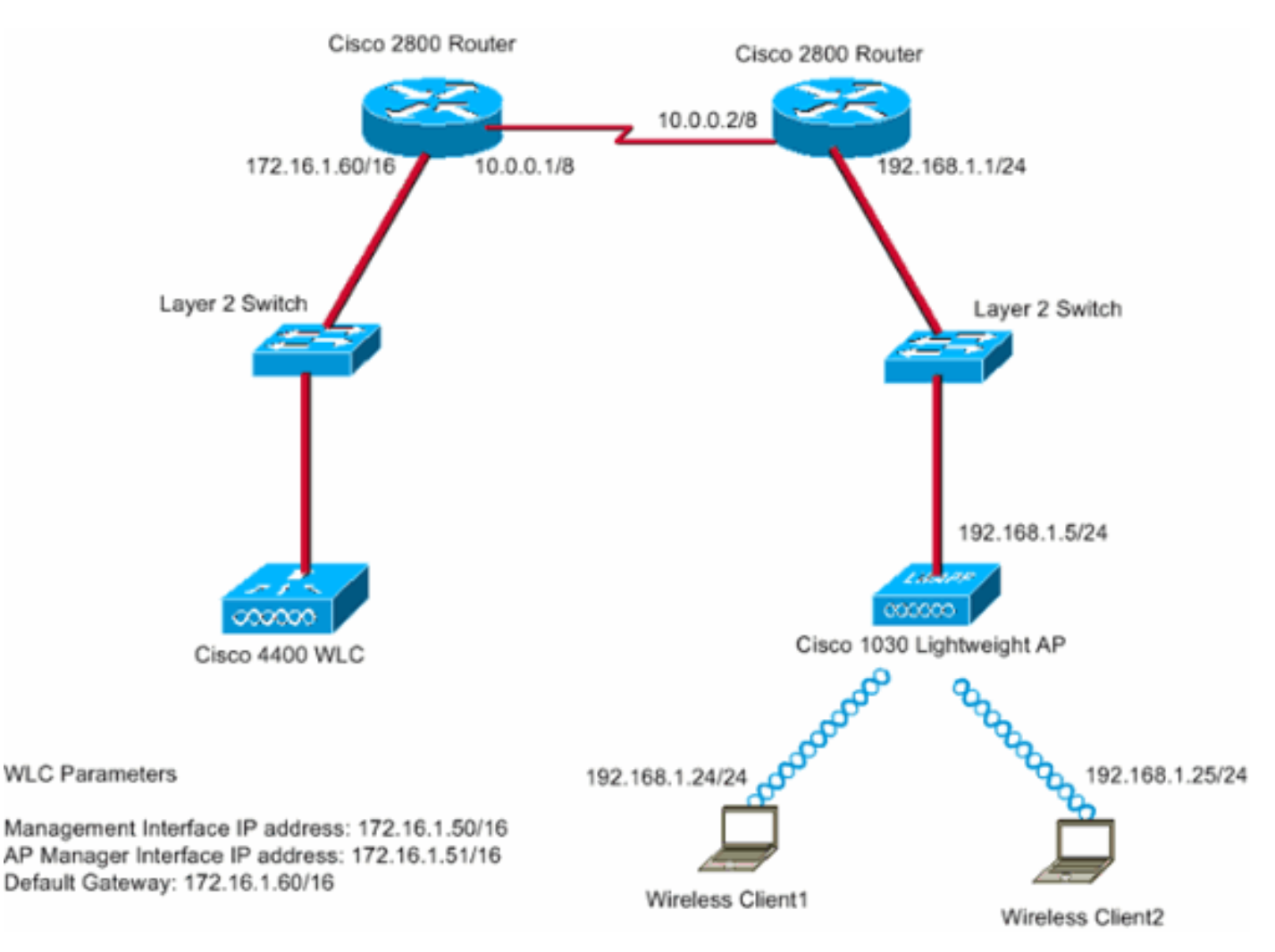

La oficina principal se conecta a la sucursal mediante una línea arrendada. La línea arrendada termina en los routers de la serie 2800 en cada extremo. Este ejemplo utiliza el protocolo Open Shortest Path First (OSPF) para rutear los datos en el enlace WAN con la encapsulación PPP. El WLC 4400 está en la oficina principal y el LAP 1030 debe desplegarse en la oficina remota. El

LAP 1030 debe soportar dos WLAN. Estos son los parámetros para las WLAN:

- WLAN 1SSID: SSID1Autenticación: AbiertaEncriptación: protocolo de integridad de clave temporal (TKIP) (clave precompartida WPA [WPA-PSK])
- WLAN 2SSID: SSID2Autenticación: protocolo de autenticación ampliable (EAP)Cifrado: TKIPNota: Para WLAN 2, la configuración en este documento utiliza WPA (autenticación 802.1x y TKIP para el cifrado).

Debe configurar los dispositivos para esta configuración.

#### Configuración del WLC para Funcionamiento Básico y Configuración de WLANs

Puede utilizar el asistente de configuración de inicio en la interfaz de línea de comandos (CLI) para configurar el WLC para el funcionamiento básico. Alternativamente, también puede utilizar la GUI para configurar el WLC. Este documento explica la configuración en el WLC con el uso del asistente de configuración de inicio en la CLI.

Después de que el WLC se inicie por primera vez, ingresa directamente al asistente de configuración de inicio. Utilice el asistente de configuración para configurar los parámetros básicos. Puede ejecutar el asistente en la CLI o en la GUI. Este es un ejemplo del asistente de configuración de inicio:

Welcome to the Cisco Wizard Configuration Tool Use the '-' character to backup System Name [Cisco\_33:84:a0]: WLC\_MainOffice Enter Administrative User Name (24 characters max): admin Enter Administrative Password (24 characters max): \*\*\*\*\* Management Interface IP Address: 172.16.1.50 Management Interface Netmask: 255.255.0.0 Management Interface Default Router: 172.16.1.60 Management Interface VLAN Identifier (0 = untagged): Management Interface Port Num [1 to 4]: 1 Management Interface DHCP Server IP Address: 172.16.1.1 AP Manager Interface IP Address: 172.16.1.51 AP-Manager is on Management subnet, using same values AP Manager Interface DHCP Server (172.16.1.1): Virtual Gateway IP Address: 1.1.1.1 Mobility/RF Group Name: Main Network Name (SSID): SSID1 Allow Static IP Addresses [YES][no]: Yes Configure a RADIUS Server now? [YES][no]: no Warning! The default WLAN security policy requires a RADIUS server. Please see documentation for more details. Enter Country Code (enter 'help' for a list of countries) [US]: Enable 802.11b Network [YES] [no]: Yes Enable 802.11a Network [YES] [no]: Yes Enable 802.11g Network [YES] [no]: Yes Enable Auto-RF [YES] [no]: Yes

Configuration saved!

Resetting system with new configuration...

Este ejemplo configura estos parámetros en el WLC:

- Nombre del sistema
- Dirección IP de la interfaz de administración
- Dirección IP de la interfaz del administrador de AP

- Número de puerto de interfaz de administración
- Identificador de VLAN de la interfaz de administración
- Nombre del grupo de movilidad
- SSID
- Muchos otros parámetros

Estos parámetros se utilizan para configurar el WLC para el funcionamiento básico. Como muestra el resultado del WLC en esta sección, el WLC utiliza 172.16.1.50 como la dirección IP de la interfaz de administración y 172.16.1.51 como la dirección IP de la interfaz del administrador de AP. Para configurar las dos WLAN para su red, complete estos pasos en el WLC:

- Desde la GUI del WLC, haga clic en WLANs en el menú en la parte superior de la ventana.Aparece la ventana WLAN. Esta ventana enumera las WLANs configuradas en el WLC. Debido a que configuró una WLAN con el uso del asistente de configuración de inicio, debe configurar los otros parámetros para esta WLAN.
- 2. Haga clic en Editar para el WLAN SSID1.Aquí tiene un

| e | em | p | 0 |
|---|----|---|---|

| ÷ • • • • ◎ ② ③ △ ◎ | 999        | S- 3           |                   |                |                 |                 |          |                  | 18 - 0 ×             |
|---------------------|------------|----------------|-------------------|----------------|-----------------|-----------------|----------|------------------|----------------------|
| Cinco Statem        |            |                |                   |                |                 |                 |          | onfiguration Pin | g   Logout   Refresh |
| A.A.                | MONITOR    | WLANS          | CONTROLLER        | WIRELESS       | SECURITY        | MANAGEMENT      | COMMANDS | HELP             |                      |
| WLANS               | WLANs      |                |                   |                |                 |                 |          |                  | New                  |
| WLANS<br>WLANS      | WLAN<br>ID | WLAN SSI       | þ                 |                | Admin<br>Status | Security Polici | es       |                  |                      |
| AP Groups VEAN      | 1          | SSID1          |                   |                | Enabled         | 802.1×          |          | Ldt Ba           | mexe Anchors         |
|                     |            |                |                   |                |                 | _               |          |                  |                      |
|                     | * WLAN IS  | Ds 9-16 will r | at be pushed to 1 | 130,1200 and 1 | 240 AP models   | F.,             |          |                  |                      |
|                     |            |                |                   |                |                 |                 |          |                  |                      |
|                     |            |                |                   |                |                 |                 |          |                  |                      |
|                     |            |                |                   |                |                 |                 |          |                  |                      |
|                     |            |                |                   |                |                 |                 |          |                  |                      |
|                     |            |                |                   |                |                 |                 |          |                  |                      |
|                     |            |                |                   |                |                 |                 |          |                  |                      |
|                     |            |                |                   |                |                 |                 |          |                  |                      |
|                     |            |                |                   |                |                 |                 |          |                  |                      |
|                     |            |                |                   |                |                 |                 |          |                  |                      |
|                     |            |                |                   |                |                 |                 |          |                  |                      |
|                     |            |                |                   |                |                 |                 |          |                  |                      |
|                     |            |                |                   |                |                 |                 |          |                  |                      |

Aparece la ventana WLAN> Editar. En esta ventana, puede configurar los parámetros que son específicos de la WLAN, que incluye las Políticas generales, las Políticas de seguridad, el servidor RADIUS y otros.

3. Realice estas selecciones en la ventana WLAN > Edit:En el área Políticas generales, marque la casilla de verificación Enabled junto a Admin Status para habilitar esta WLAN.Elija WPA en el menú desplegable Layer 2 Security para utilizar WPA para WLAN 1.Defina los parámetros WPA en la parte inferior de la ventana.Para utilizar WPA-PSK en WLAN 1, marque la casilla de verificación Enabled junto a Pre-Shared Key en el área WPA Parameters e ingrese la frase de paso para WPA-PSK. WPA-PSK utilizará TKIP para la encriptación.**Nota:** La frase de paso WPA-PSK debe coincidir con la frase de paso configurada en el adaptador del cliente para que WPA-PSK funcione.Haga clic en Apply (Aplicar).Aquí tiene un

#### ejemplo:

| 2 · 🔘 🗈 🔄 🔇             | 2 🖬 🕲 🥝 🚳 🔄              |                          |                 |                    |                                         |                                           | 19 - 0 ×                           |
|-------------------------|--------------------------|--------------------------|-----------------|--------------------|-----------------------------------------|-------------------------------------------|------------------------------------|
| Cinca Searcas           |                          |                          |                 |                    |                                         | onfiguration Pin                          | g   Logout   Refresh               |
| A.A. Internet           | MONITOR WLANS CO         | NTROLLER WIRELESS        | SECURITY N      | AANAGEMENT         | COMMANDS                                | HELP                                      |                                    |
| WLANS                   | WLAN ID                  | 1                        |                 |                    |                                         |                                           | -                                  |
| WIANC                   | WLAN SSID                | SSID1                    |                 |                    |                                         |                                           |                                    |
| WLANS<br>AP Groups VLAN | General Policies         |                          |                 | Security           | Policies                                |                                           |                                    |
|                         | Radio Policy             | All                      |                 | 1                  | Course in                               | Twens                                     |                                    |
|                         | Admin Status             | Enabled                  |                 | Layer 2            | secunty                                 | HPA                                       |                                    |
|                         | Session Timeout (secs)   | 1800                     |                 |                    |                                         | E MAC Filterin                            | 9                                  |
|                         | Quality of Service (QoS) | Silver (best effort)     |                 | Layer 3            | Security                                | None                                      |                                    |
|                         | WMM Policy               | Disabled .               |                 |                    |                                         | Web Policy                                | •                                  |
|                         | 7920 Phone Support       | Client CAC Limit         | AP CAC Limit    |                    |                                         |                                           |                                    |
|                         | Broadcast SSID           | Enabled                  |                 |                    |                                         |                                           |                                    |
|                         | Allow AAA Override       | Enabled                  |                 | * Web I<br>and L21 | Policy cannot be<br>IP.                 | used in combination                       | on with IPsec                      |
|                         | Client Exclusion         | Enabled ** 60<br>Timeout | Value (secs)    | ** Whe<br>zero m   | n client exclusio<br>eans infinity(will | n is enabled, a tim<br>require administra | eout value of<br>itive override to |
|                         | DHCP Server              | Override                 |                 | reset e            | ccluded clients)                        |                                           |                                    |
|                         | DHCP Addr. Assignment    | Required                 |                 |                    |                                         |                                           |                                    |
|                         | Interface Name           | management .             |                 |                    |                                         |                                           |                                    |
|                         | Radius Servers           |                          |                 |                    |                                         |                                           |                                    |
|                         |                          | Authentication Servers   | Accounting Serv | ers                |                                         |                                           |                                    |
|                         | Server 1                 | none ·                   | none 💌          |                    |                                         |                                           |                                    |
|                         | Server 2                 | none ·                   | none ·          |                    |                                         |                                           |                                    |
|                         | Server 3                 | none 💌                   | none 💌          |                    |                                         |                                           |                                    |
|                         | WPA Parameters           |                          |                 |                    |                                         |                                           |                                    |
|                         | 802.11 Data Encryption   | TKIP-MIC                 |                 |                    |                                         |                                           |                                    |
|                         | Pre-Shared Key           | Enabled                  |                 |                    |                                         |                                           |                                    |
|                         |                          | Set Passphrase           |                 |                    |                                         |                                           |                                    |

Ha configurado WLAN 1 para la encriptación WPA-PSK.

- Para definir WLAN 2, haga clic en New en la ventana WLANs.Aparece la ventana WLAN > New .
- 5. En la ventana WLAN > New, defina el ID de WLAN y el SSID de WLAN, y haga clic en **Apply**.Aquí tiene un ejemplo:

| * • * • ③ 🕄 🖓 🔘 | 691      | S- 🗿  |            |          |          |           |             |        | 19 - 6 ×       |
|-----------------|----------|-------|------------|----------|----------|-----------|-------------|--------|----------------|
| Cinco Stateme   |          |       |            |          |          |           |             |        | Logout Refresh |
| A.A.            | MONITOR  | WLANS | CONTROLLER | WIRELESS | SECURITY | MANAGEMEN | NT COMMANDS | HELP   |                |
| WLANs           | WLANs >  | New   |            |          |          |           |             | < Back | Apply          |
| WLANS<br>WLANS  | WLAN ID  |       | 2 💌        |          |          |           |             |        |                |
| AP Groups VLAN  | WLAN SSI | D     | SS1D2      |          |          |           |             |        |                |
|                 |          |       |            |          |          |           |             |        |                |
|                 |          |       |            |          |          |           |             |        |                |
|                 |          |       |            |          |          |           |             |        |                |
|                 |          |       |            |          |          |           |             |        |                |
|                 |          |       |            |          |          |           |             |        |                |
|                 |          |       |            |          |          |           |             |        |                |
|                 |          |       |            |          |          |           |             |        |                |
|                 |          |       |            |          |          |           |             |        |                |
|                 |          |       |            |          |          |           |             |        |                |
|                 |          |       |            |          |          |           |             |        |                |
|                 |          |       |            |          |          |           |             |        |                |
|                 |          |       |            |          |          |           |             |        |                |
|                 |          |       |            |          |          |           |             |        |                |
|                 |          |       |            |          |          |           |             |        |                |

Aparece la ventana WLAN > Edit para la segunda WLAN.

6. Realice estas selecciones en la ventana WLAN > Edit:En el área Políticas generales, marque la casilla de verificación Enabled junto a Admin Status para habilitar esta WLAN.Elija WPA en el menú desplegable Layer 2 Security para configurar WPA para esta WLAN.En el área Servidores RADIUS, elija el servidor RADIUS apropiado para usar para la autenticación de los clientes.Haga clic en Apply (Aplicar).Aquí tiene un ejemplo:

| 2 · · · · 🕲 🕃 🖓                  | 0, 1 6 3 5 5                                                                           |                                            |                           |             |         |                                                                    |                                      |                              | 19 - 0 ×          |
|----------------------------------|----------------------------------------------------------------------------------------|--------------------------------------------|---------------------------|-------------|---------|--------------------------------------------------------------------|--------------------------------------|------------------------------|-------------------|
| Cinco Stateme                    |                                                                                        |                                            |                           |             |         |                                                                    |                                      |                              | Logout Refresh    |
|                                  | MONITOR WLANS CO                                                                       | NTROLLER                                   | WIRELESS                  | SECURITY    | MANAGE  | MENT                                                               | COMMANDS                             | HELP                         | 1.1.1             |
| WLANS                            | WLANs > Edit                                                                           |                                            |                           |             |         |                                                                    |                                      | < Back                       | Apply             |
| WLANS<br>WLANS<br>AP Groups VLAN | WLAN ID<br>WLAN SSID                                                                   | 2<br>SSID2                                 |                           |             |         |                                                                    |                                      |                              |                   |
|                                  | General Policies                                                                       |                                            |                           |             |         | Securit                                                            | ty Policies                          |                              |                   |
|                                  | Radio Policy<br>Admin Status                                                           | All Enabled                                |                           |             | <       | Layer                                                              | 2 Security                           | WPA                          |                   |
|                                  | Session Timeout (secs)<br>Quality of Service (QoS)<br>WMM Policy<br>7920 Phone Support | Silver (best e<br>Disabled •<br>Client CAC | ffort)                    | CAC Limit   |         | Layer                                                              | 3 Security                           | None                         |                   |
|                                  | Broadcast SSID<br>Allow AAA Override<br>Client Exclusion                               | Enabled                                    |                           |             |         | * Web Policy cannot be used in combination with IPsec<br>and L2TP. |                                      |                              |                   |
|                                  | DHCP Server<br>DHCP Addr. Assignment<br>Interface Name                                 | Override     Required     management       | Timeout Vo                | alue (secs) |         | zero i<br>reset                                                    | means infinity(w<br>excluded clients | ill require administri<br>() | stive override to |
|                                  | Radius Servers                                                                         |                                            |                           | _           |         |                                                                    |                                      |                              |                   |
|                                  | Server 1<br>Server 2                                                                   | Authentication<br>IP:172.16.1.1<br>none    | Servers<br>I, Port:1812 • | Accounting  | Servers |                                                                    |                                      |                              |                   |
|                                  | WPA Parameters<br>802.11 Data Encryption                                               | TKIP-MIC                                   | >                         | Inone L     |         |                                                                    |                                      |                              |                   |
|                                  | Pre-Shared Key                                                                         | Enabled                                    |                           |             |         |                                                                    |                                      |                              |                   |

**Nota:** Este documento no explica cómo configurar los servidores RADIUS y la autenticación EAP. Para obtener información sobre cómo configurar la autenticación EAP con WLC, refiérase a <u>Ejemplo de Configuración de Autenticación EAP con Controladores WLAN (WLC)</u>.

### Prime el AP para la instalación en el sitio remoto

Priming es un proceso mediante el cual los LAP obtienen una lista de controladores a los que pueden conectarse. Los LAP son informados de todos los controladores del grupo de movilidad tan pronto como se conectan a un único controlador. De esta manera, los LAPs aprenden toda la información que necesitan para unirse a cualquier controlador en el grupo.

Para priorizar un AP compatible con REAP, conecte el AP a la red cableada en la oficina principal. Esta conexión permite que el AP detecte un único controlador. Después de que el LAP se une al controlador en la oficina principal, el AP descarga la versión del sistema operativo AP (OS) que corresponde con la infraestructura WLAN y la configuración. Las direcciones IP de todos los controladores del grupo de movilidad se transfieren al AP. Cuando el AP tiene toda la información que necesita, el AP se puede conectar en la ubicación remota. El AP puede entonces detectar y unirse al controlador menos utilizado de la lista, si la conectividad IP está disponible.

**Nota:** Asegúrese de configurar los AP en el modo "REAP" antes de apagarlos para enviarlos a los sitios remotos. Puede establecer el modo en el nivel de punto de acceso a través de la CLI o la GUI del controlador, o con el uso de plantillas de Wireless Control System (WCS). Los AP se configuran para realizar la funcionalidad "local" regular de forma predeterminada.

Los LAP pueden utilizar cualquiera de estos métodos para detectar el controlador:

 Detección de capa 3Con el uso de una difusión de subred localCon el uso de la opción DHCP 43Con el uso de un servidor DNSCon el uso del aprovisionamiento aéreo (OTAP)Con el uso de un servidor DHCP internoNota: Para utilizar un servidor DHCP interno, el LAP debe conectarse directamente al WLC.

Este documento asume que el LAP se registra al WLC con el uso del mecanismo de detección de la opción DHCP 43. Para obtener más información sobre el uso de la opción DHCP 43 para registrar el LAP en el controlador, así como otros mecanismos de detección, refiérase a <u>Registro</u> <u>de Lightweight AP (LAP) en un Wireless LAN Controller (WLC)</u>.

Después de que el LAP descubre el controlador, puede ver que el AP está registrado al controlador en la ventana Inalámbrica del WLC. Aquí tiene un ejemplo:

| <b>キ・**・◎ 3 4</b>            | 0.000              |                 |                   |            |                |                  | 10 × 8 ×       |
|------------------------------|--------------------|-----------------|-------------------|------------|----------------|------------------|----------------|
| Cinco Statema                |                    |                 |                   |            |                | nfiguration Ping | Logout Refresh |
| 45. 25.                      | MONITOR WLANS      | CONTROLLER WIRE | ELESS SECURITY    | MANAGEMENT | COMMANDS       | HELP             |                |
| Wireless                     | All APs            |                 |                   |            |                |                  |                |
| Access Points<br>All APs     | Search by Ethernet | MAC             | Search            |            |                |                  |                |
| B0Z.11b/g Radios             | AP Name            |                 | P ID Ethernet NAC | Admin S    | tatus Operatio | onal Port        |                |
| Bridging                     | AP 140ML           |                 | r io continectine |            | Status         | Fort             |                |
| Rogues                       | ap:51:5a:e0        | 5               | 00:0b:05:51:5a    | e0 Enable  | REG            | 1                | Detail         |
| Known Rogue APs              |                    |                 |                   |            |                |                  |                |
| Rogue Clients                |                    |                 |                   |            |                |                  |                |
| Adnoc Kogues                 |                    |                 |                   |            |                |                  |                |
| Clients<br>clicked by        |                    |                 |                   |            |                |                  |                |
| Global RF<br>802.11a Network |                    |                 |                   |            |                |                  |                |
| 802.11b/g Network<br>802.11h |                    |                 |                   |            |                |                  |                |
| Country                      |                    |                 |                   |            |                |                  |                |
| Timers                       |                    |                 |                   |            |                |                  |                |
|                              |                    |                 |                   |            |                |                  |                |
|                              |                    |                 |                   |            |                |                  |                |
|                              |                    |                 |                   |            |                |                  |                |
|                              |                    |                 |                   |            |                |                  |                |
|                              |                    |                 |                   |            |                |                  |                |
|                              |                    |                 |                   |            |                |                  |                |
|                              |                    |                 |                   |            |                |                  |                |
|                              |                    |                 |                   |            |                |                  |                |
|                              |                    |                 |                   |            |                |                  |                |
|                              |                    |                 |                   |            |                |                  |                |
|                              |                    |                 |                   |            |                |                  |                |
|                              |                    |                 |                   |            |                |                  |                |
|                              |                    |                 |                   |            |                |                  |                |
|                              |                    |                 |                   |            |                |                  |                |
|                              |                    |                 |                   |            |                |                  |                |
|                              |                    |                 |                   |            |                |                  |                |

Complete estos pasos para configurar el LAP para el modo REAP normal:

- 1. Desde WLC GUI, haga clic en **Wireless**.Aparece la ventana All APs . Esta ventana enumera los APs que están registrados en el WLC.
- 2. Seleccione el AP que debe configurar para el modo REAP y haga clic en Detail.Aparece la ventana All APs > Detail para el AP específico. En esta ventana, puede configurar los diversos parámetros del AP, que incluyen:nombre APDirección IP (que puede cambiar a estática)Estado del administradorParámetros de seguridadmodo APLista de WLC a los que el AP puede conectarseOtros parámetros
- 3. Elija **REAP** en el menú desplegable AP Mode .Este modo sólo está disponible en los AP con capacidad REAP.
- 4. Defina los nombres de controlador que los AP utilizarán para registrarse y haga clic en

**Aplicar**.Puede definir hasta tres nombres de controlador (primario, secundario y terciario). Los AP buscan el controlador en el mismo orden que usted provee en esta ventana. Debido a que este ejemplo utiliza sólo un controlador, el ejemplo define el controlador como el controlador principal.Aquí tiene un

#### ejemplo:

| Cinca Systems                                                  |                                                                                                    |                                        |                   |                                                | Save Co                | nfiguration Ping          | Logout   Refre |
|----------------------------------------------------------------|----------------------------------------------------------------------------------------------------|----------------------------------------|-------------------|------------------------------------------------|------------------------|---------------------------|----------------|
| A. A.                                                          | MONITOR WLANS                                                                                         | CONTROLLER WIR                         | ELESS SECURITY    | MANAGEMENT                                     | COMMANDS               | HELP                      |                |
| Wireless                                                       | All APs > Details                                                                                     |                                        |                   |                                                |                        | < Back                    | Apply          |
| Access Points<br>All APs<br>802.11a Radios<br>802.11b/g Radios | General<br>AP Name                                                                                    | ap:51:5a:e0                            |                   | Versions<br>S/W Version                        | 3.2.78                 | 0                         |                |
| tridging<br>togues<br>Rogue APs<br>Known Rogue APs             | Base Radio MAC<br>Regulatory Domain                                                                   | 00:0b:05:51:5a:e0<br>80211bg: -A 80211 | a: -A             | Inventory Info                                 | rmation                |                           |                |
| Rogue Clients<br>Adhoc Rogues                                  | AP IP Address<br>AP Static IP                                                                         | 172.16.1.00                            | 1.5               | AP Model<br>AP Serial Numb<br>AP Certificate T | er WCN09<br>vpe Manufa | 2201RT<br>cture Installed |                |
| Global RF<br>802.11a Network<br>802.11b/g Network<br>802.11b   | AP ID                                                                                                 | Netmask 255.25<br>Gateway 192.16       | 5.255.0           | REAP Mode sup                                  | ported Yes             |                           |                |
| Country<br>Timers                                              | Admin Status<br>AP Mode                                                                               | Enable •<br>REAP •                     | >                 |                                                |                        |                           |                |
|                                                                | Port Number<br>AP Group Name                                                                          | 1                                      |                   | _                                              |                        |                           |                |
|                                                                | Location<br>Primary Controller<br>Name<br>Secondary Controller<br>Name<br>Tertiary Controller<br>Name | [Remote Office]                        |                   |                                                |                        |                           |                |
|                                                                | Statistics Timer<br>Radio Interfaces                                                                  | 180                                    |                   | 3                                              |                        |                           |                |
|                                                                | Number of Radio Inter                                                                                 | faces                                  | 2                 |                                                |                        |                           |                |
|                                                                | Radio Interface Typ<br>802-114                                                                        | pe Admin Status<br>Enable              | Oper Status<br>UP | Regulatory<br>Supported                        | Domain                 |                           |                |
|                                                                |                                                                                                    |                                        |                   |                                                |                        |                           |                |

Ha configurado el AP para el modo REAP y puede implementarlo en el sitio remoto.

**Nota:** En esta ventana de ejemplo, puede ver que la dirección IP del AP se cambia a estática y se asigna una dirección IP estática 192.168.1.5. Esta asignación se produce porque ésta es la subred que se utilizará en la oficina remota. Por lo tanto, usted utiliza la dirección IP del servidor DHCP, 172.16.1.80, sólo durante la etapa de inicialización. Después de registrar el AP en el controlador, usted cambia la dirección a una dirección IP estática.

#### Configure los 2800 Routers para Establecer el Link WAN

Para establecer el link WAN, este ejemplo utiliza dos routers serie 2800 con OSPF para rutear la información entre las redes. Esta es la configuración de ambos routers para el escenario de ejemplo en este documento:

#### Oficina principal

| MainOffice# <b>show run</b>            |
|----------------------------------------|
| Building configuration                 |
| Current configuration : 728 bytes<br>! |
| version 12.2                           |

```
service timestamps debug uptime
service timestamps log uptime
no service password-encryption
1
hostname MainOffice
!
!
ip subnet-zero
1
1
interface Ethernet0
ip address 172.16.1.60 255.255.0.0
!--- This is the interface which acts as the default
gateway to the WLC. ! interface Virtual-Template1 no ip
address ! interface SerialO no ip address ! interface
Seriall !--- This is the interface for the WAN link. ip
address 10.0.0.1 255.0.0.0 encapsulation ppp !--- This
example uses PPP. Use the appropriate !--- encapsulation
for the WAN connection. ! router ospf 50 !--- Use OSPF
to route data between the different networks. log-
adjacency-changes network 10.0.0.0 0.255.255.255 area 0
network 172.16.0.0 0.0.255.255 area 0 ! ! ip classless
ip http server ! ! ! line con 0 line aux 0 line vty 0 4
! end
Sucursal
BranchOffice#show run
Building configuration...
Current configuration : 596 bytes
!
version 12.2
service timestamps debug datetime msec
service timestamps log datetime msec
no service password-encryption
hostname BranchOffice
!
ip subnet-zero
!
!
1
interface Ethernet0
ip address 192.168.1.1 255.255.255.0
!--- This is the interface which acts as the default
gateway to the LAP. ! interface SerialO no ip address !
interface Serial1 !--- This is the interface for the WAN
link. ip address 10.0.0.2 255.0.0.0 encapsulation ppp
clockrate 56000 ! router ospf 50 !--- Use OSPF to route
data between the different networks. log-adjacency-
changes network 10.0.0.0 0.255.255.255 area 0 network
192.168.1.0 0.0.0.255 area 0 ! ip classless ip http
server ! ! ! line con 0 line aux 0 line vty 0 4 login
autocommand access enable-timeout 2 ! end
```

#### Implementar el AP REAP en el sitio remoto

Ahora que ha configurado las WLAN en los WLC, ha preparado el LAP y establecido el link WAN entre la oficina principal y la oficina remota, está listo para implementar el AP en el sitio remoto.

Después de encender el AP en el sitio remoto, el AP busca el controlador en el orden que configuró en la etapa de inicialización. Después de que el AP encuentra el controlador, el AP se registra con el controlador. Aquí está un ejemplo. Desde el WLC, puede ver que el AP se ha unido al controlador en el puerto 1:

| ÷•÷•©⊡ ₫                     | 0.0000            |            |          |                |            |                        |                   | 10 - 8 ×       |
|------------------------------|-------------------|------------|----------|----------------|------------|------------------------|-------------------|----------------|
| Cinca Stations               |                   |            |          |                |            |                        | onfiguration Ping | Logout Refresh |
| $\Lambda$ $\Lambda$          | MONITOR WLANS     | CONTROLLER | WIRELESS | S SECURITY     | MANAGEMENT | COMMANDS               | HELP              |                |
| Wireless                     | All APs           |            |          |                |            |                        |                   |                |
| Access Points<br>All APs     | Search by Etherne | NAC        |          | Search         |            |                        |                   |                |
| B02.11b/g Radios<br>Bridging | AP Name           |            | AP ID    | Ethernet MAC   | Admin 5    | tatus Operat<br>Status | ional Port        |                |
| Rogues                       | ap:51:5a:e0       |            | 5        | 00:0b:05:51:5a | e0 Enable  | REG                    | 1                 | Detail         |
| Roque APs<br>Known Roque APs |                   |            |          |                | 1          |                        |                   |                |
| Rogue Clients                |                   |            |          |                |            |                        |                   |                |
| Adhoc Rogues                 |                   |            |          |                |            |                        |                   |                |
| Clients                      |                   |            |          |                |            |                        |                   |                |
| Global RF                    |                   |            |          |                |            |                        |                   |                |
| 802.11b/g Network            |                   |            |          |                |            |                        |                   |                |
| 802.11h                      |                   |            |          |                |            |                        |                   |                |
| Country                      |                   |            |          |                |            |                        |                   |                |
| Timers                       |                   |            |          |                |            |                        |                   |                |
|                              |                   |            |          |                |            |                        |                   |                |
|                              |                   |            |          |                |            |                        |                   |                |
|                              |                   |            |          |                |            |                        |                   |                |
|                              |                   |            |          |                |            |                        |                   |                |
|                              |                   |            |          |                |            |                        |                   |                |
|                              |                   |            |          |                |            |                        |                   |                |
|                              |                   |            |          |                |            |                        |                   |                |
|                              |                   |            |          |                |            |                        |                   |                |
|                              |                   |            |          |                |            |                        |                   |                |
|                              |                   |            |          |                |            |                        |                   |                |
|                              |                   |            |          |                |            |                        |                   |                |
|                              |                   |            |          |                |            |                        |                   |                |
|                              |                   |            |          |                |            |                        |                   |                |
|                              |                   |            |          |                |            |                        |                   |                |
|                              |                   |            |          |                |            |                        |                   |                |
| 1                            |                   |            |          |                |            |                        |                   |                |

Los clientes que tienen el SSID **SSID1**, y para los que WPA-PSK está habilitado, se asocian al AP en la WLAN 1. Los clientes que tienen el SSID **SSID2** y que tienen la autenticación 802.1x habilitada, se asocian al AP en la WLAN 2. Este es un ejemplo que muestra dos clientes. Un cliente está conectado a la WLAN 1 y el otro cliente está conectado a la WLAN 2:

| * • ⇒ - ◎ 3 3 0                                                                                                 | B @ 3 B- 3        |                              |                   |               |           |            |             |      | 12                                      | - 8 X     |  |
|----------------------------------------------------------------------------------------------------|-------------------|------------------------------|-------------------|---------------|-----------|------------|-------------|------|-----------------------------------------|-----------|--|
| Cinco Serrent                                                                                                   |                   | 11 1 1                       | 11 11 1 I         | - 11 - 11 - 1 | 1.11      | Save Co    | nfiguration | Ping | Logout                                  | Ref Close |  |
| A.A.                                                                                                    | MONITOR WLAN      | CONTROLLER                   | WIRELESS SEC      | URITY MANAG   | SEMENT CO | MMANDS     | HELP        |      |                                         |           |  |
| Monitor                                                                                                    | Clients           |                              |                   |               |           | 1          | tems 1      | to 2 | of 2                                    |           |  |
| Summary                                                                                                    | Search by MAC ad  | Search by MAC address Search |                   |               |           |            |             |      |                                         |           |  |
| Controller                                                                                                    | Client MAC Addr   | AP Name                      | AP MAC Addr       | WLAN          | Туре      | Status     | Auth        | Port |                                         |           |  |
| Wireless<br>Rogue APs<br>Known Rogue APs<br>Rogue Clients<br>Adhoc Rogues<br>602.11a Radios<br>602.11b/m Radios | 00:40:96:ac:dd:05 | ap:51:5a:e0                  | 00:0b:85:51:5a:e0 | SSID1         | 802.11a   | Associated | Yes         | 1    | Detail<br>LinkTest<br>Disable<br>Remove |           |  |
|                                                                                                    | 00:40:96:ac:e6:57 | ap:51:5a:e0                  | 00:0b:85:51:5a:e0 | SSID2         | 802.11a   | Associated | Yes         | 1    | Detail<br>LinkTest<br>Disable<br>Remove |           |  |
| Clients<br>RADIUS Servers                                                                                       |                   |                              |                   |               |           |            |             |      |                                         |           |  |
|                                                                                                    |                   |                              |                   |               |           |            |             |      |                                         |           |  |

### **Verificación**

Utilice esta sección para confirmar que su configuración REAP funciona correctamente.

Nota: Consulte Información Importante sobre Comandos Debug antes de utilizar los comandos debug.

Apague el enlace WAN. Cuando el link WAN está inactivo, el AP pierde la conectividad con el WLC. El WLC luego desregistra el AP de su lista. Aquí tiene un ejemplo:

(Cisco Controller) >debug lwapp events enable Wed May 17 15:04:22 2006: Did not receive heartbeat reply from AP 00:0B:85:51:5A:E0 Wed May 17 15:04:22 2006: Max retransmissions reached on AP 00:0B:85:51:5A:E0 (CONFIGURE\_COMMAND, 1) Wed May 17 15:04:22 2006: apfSpamProcessStateChangeInSpamContext: Down LWAPP event for AP 00:0b:85:51:5a:e0 slot 0 Wed May 17 15:04:22 2006: apfSpamProcessStateChangeInSpamContext: Deregister LWAPP event for AP 00:0b:85:51:5a:e0 slot 0 Wed May 17 15:04:22 2006: apfSpamProcessStateChangeInSpamContext: Down LWAPP event for AP 00:0b:85:51:5a:e0 slot 1 Wed May 17 15:04:22 2006: apfSpamProcessStateChangeInSpamContext: Deregister LWAPP event for AP 00:0b:85:51:5a:e0 slot 1 Wed May 17 15:04:22 2006: spamDeleteLCB: stats timer not initialized for AP 00:0b:85:51:5a:e0 Wed May 17 15:04:22 2006: Received LWAPP Down event for AP 00:0b:85:51:5a:e0 slot 0! Wed May 17 15:04:22 2006: Deregister LWAPP event for AP 00:0b:85:51:5a:e0 slot 0

Wed May 17 15:04:22 2006: Received LWAPP Down event for AP 00:0b:85:51:5a:e0 slot 1! Wed May 17 15:04:22 2006: Deregister LWAPP event for AP 00:0b:85:51:5a:e0 slot 1 Desde la salida del comando debug lwapp events enable puede ver que el WI C desregi

Desde la salida del comando **debug lwapp events enable**, puede ver que el WLC desregistra el AP porque el WLC no recibió una respuesta de latido del AP. Una respuesta de latido es similar a los mensajes de señal de mantenimiento. El controlador prueba cinco latidos consecutivos, con una separación de 1 segundo. Si el WLC no recibe una respuesta, el WLC desregistra el AP.

Cuando el AP está en modo autónomo, la luz de alimentación del AP parpadea. Los clientes que se asocian a la primera WLAN (WLAN 1) todavía están asociados al AP porque los clientes de la primera WLAN están configurados sólo para la encriptación WPA-PSK. El LAP maneja el cifrado en sí mismo en modo independiente. Este es un ejemplo que muestra el estado (cuando el link WAN está inactivo) de un cliente que está conectado a la WLAN 1 con SSID1 y WPA-PSK:

| 🛜 Cisco Aironet Desktop                     | Utility - Current Profile: SSIC | >1                       | ? × |
|---------------------------------------------|---------------------------------|--------------------------|-----|
| <u>A</u> ction <u>O</u> ptions <u>H</u> elp |                                 |                          |     |
| Current Status Profile Mar                  | nagement Diagnostics            |                          |     |
| CISCO SYSTEMS<br>Pro                        | file Name: SSID1                |                          |     |
| Laatiiliimaatiiliima .<br>Li                | nk Status: Authenticated        |                          |     |
| Wirele                                      | ess Mode: 5 GHz 54 Mbps         | IP Address: 192.168.1.24 |     |
| Netw                                        | vork Type: Infrastructure       | Current Channel: 64      |     |
| Server Based Autho                          | entication: None                | Data Encryption: TKIP    |     |
| Signal                                      | I Strength:                     | Excellent                |     |
|                                             |                                 | Advanced                 |     |

Nota: TKIP es el cifrado que se utiliza con WPA-PSK.

Los clientes que están conectados a WLAN 2 están desconectados porque WLAN 2 utiliza autenticación EAP. Esta desconexión ocurre porque los clientes que utilizan la autenticación EAP necesitan comunicarse con el WLC. Esta es una ventana de ejemplo que muestra que la autenticación EAP falla cuando el link WAN está inactivo:

| LEAP Authentication    | n Status  |               |                                                                      |                 |                              |        | ?×     |
|------------------------|-----------|---------------|----------------------------------------------------------------------|-----------------|------------------------------|--------|--------|
| Card N                 | LEAP Aut  | hentication   |                                                                      |                 |                              | ×I     |        |
| Profile N              | ^         | Card Name:    | Cisco Airon                                                          | et 902 11a/b/a  | Wireless Ad                  | anter  |        |
| Steps                  | - <u></u> | Caru Name.    | CISCO MITON                                                          | et 002.11a/b/g  | WIREIESS AU                  | lapter |        |
| -> 1. Startin <u>c</u> | _         | Profile Name: | SSID2                                                                |                 |                              |        |        |
| 2. Checking            |           | Message:      | Unable to L                                                          | EAP authentica  | ate the wirele               | ess    |        |
| 3. Renewing            |           |               | Network inf                                                          | rastructure mig | int or time.<br>iht be down. | You    |        |
| 4. Detecting           |           |               | may also want to increase the LEAP timeout<br>value for this profile |                 |                              | neout  |        |
| 5. Finding D           |           |               |                                                                      |                 |                              |        |        |
|                        |           |               | OK                                                                   |                 |                              |        | Cancel |

Después de que el link WAN esté activo, el AP vuelve al modo REAP normal y se registra con el controlador. El cliente que utiliza la autenticación EAP también aparece. Aquí tiene un ejemplo:

| 🛜 Cisco Aironet Desktop Utility - Curre     | nt Profile: 55ID2 | <u>? ×</u>    |
|---------------------------------------------|-------------------|---------------|
| <u>A</u> ction <u>O</u> ptions <u>H</u> elp |                   |               |
| LEAP Authentication Status                  |                   | ? <u>- </u> × |
|                                             |                   |               |
| Card Name: Cisco Aironet 802.1              |                   |               |
| Profile Name: SSID2                         |                   |               |
| Steps                                       | Status            |               |
| 1. Starting LEAP Authentication             | Success           |               |
| 2. Checking Link Status                     | Success           |               |
| 3. Renewing IP address                      | Success           |               |
| <ol><li>Detecting IPX Frame Type</li></ol>  | Success           |               |
| 5. Finding Domain Controller                | Success           |               |
| □ Sł                                        | Cancel            |               |
| Auto Select Profiles                        |                   |               |

Este ejemplo de salida del comando **debug lwapp events enable** en el controlador muestra estos resultados:

(Cisco Controller) >debug lwapp events enable Wed May 17 15:06:40 2006: Successful transmission of LWAPP Discovery-Response to AP 00:0b:85:51:5a:e0 on Port 1 Wed May 17 15:06:52 2006: Received LWAPP JOIN REQUEST from AP 00:0b:85:51:5a:e0to 00:0b:85:33:84:a0 on port '1' Wed May 17 15:06:52 2006: LWAPP Join-Request MTU path from AP 00:0b:85:51:5a:e0is 1500, remote debug mode is 0 Wed May 17 15:06:52 2006: Successfully added NPU Entry for AP 00:0b:85:51:5a:e0(index 51) Switch IP: 172.16.1.51, Switch Port: 12223, intIfNum 1, vlanId 0AP IP: 192.168.1.5, AP Port: 5550, next hop MAC: 00:d0:58:ad:ae:cb Wed May 17 15:06:52 2006: Successfully transmission of LWAPP Join-Reply to AP 00:0b:85:51:5a:e0 Wed May 17 15:06:52 2006: Register LWAPP event for AP 00:0b:85:51:5a:e0 slot 0 Wed May 17 15:06:52 2006: Register LWAPP event for AP 00:0b:85:51:5a:e0 slot 1 Wed May 17 15:06:54 2006: Received LWAPP conFIGURE REQUEST from AP 00:0b:85:51:5a:e0 to 00:0b:85:33:84:a0 Wed May 17 15:06:54 2006: Updating IP info for AP 00:0b:85:51:5a:e0 -- static 1, 192.168.1.5/255.255.255.0, gtw 192.168.1.1

### **Troubleshoot**

Use esta sección para resolver problemas de configuración.

#### Comandos para resolución de problemas

Puede utilizar estos comandos debug para resolver problemas de la configuración.

Nota: Consulte <u>Información Importante sobre Comandos Debug</u> antes de utilizar los comandos **debug**.

- debug lwapp events enable—Muestra la secuencia de eventos que ocurren entre el LAP y el WLC.
- debug lwapp errors enable—Muestra los errores que ocurren en la comunicación LWAPP.
- debug lwapp packet enable—Muestra el debug de un seguimiento de paquetes LWAPP.
- debug mac addr: habilita la depuración MAC para el cliente que se especifica.

### Información Relacionada

- Guía de implementación de REAP en la sucursal
- Ejemplo de Configuración de Autenticación de EAP con Controladores de WLAN (WLC)
- Ejemplo de la configuración básica del controlador y del Lightweight Access Point del Wireless LAN
- Ejemplo de Configuración de Failover del Controlador WLAN para Puntos de Acceso Ligeros
- Página de Soporte de Red Inalámbrica
- Soporte Técnico y Documentación Cisco Systems

#### Acerca de esta traducción

Cisco ha traducido este documento combinando la traducción automática y los recursos humanos a fin de ofrecer a nuestros usuarios en todo el mundo contenido en su propio idioma.

Tenga en cuenta que incluso la mejor traducción automática podría no ser tan precisa como la proporcionada por un traductor profesional.

Cisco Systems, Inc. no asume ninguna responsabilidad por la precisión de estas traducciones y recomienda remitirse siempre al documento original escrito en inglés (insertar vínculo URL).